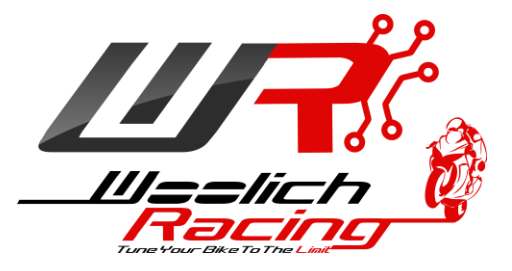

# Woolich Racing

## Analogue/Digital Harness

## Installation and Configuration

for Log Box Pro (Denso)

2002-2007 GSX1300R (Hayabusa)

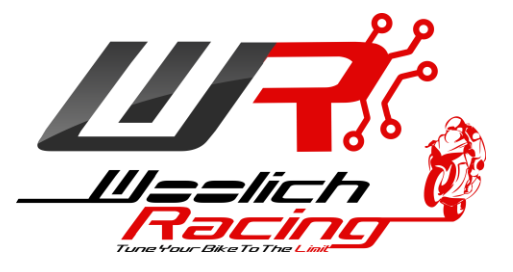

## 1) Introduction

To Log Engine Data on the 2002-2007 Suzuki GSX1300R Hayabusa an additional Analogue/Digital Harness needs to be installed. This Installation Guide will describe the installation of the AD Harness and the configuration of the AD Inputs on the Log Box Pro (Denso)

## 2) Hardware

- Woolich Racing AD Harness (RJ45 harness)
- 5 \* wire taps

## 3) Tools

The following tools will be useful when installing the WoolichRacing.com bike harness:

- 1) Pliers to crimp wire taps
- 2) Side cutters to trim AD Harness wires

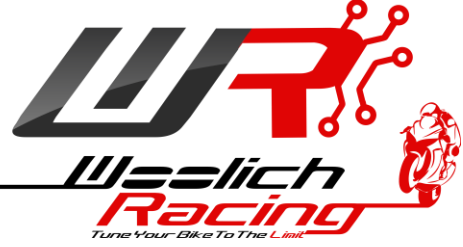

## 4) AD Sensor Calibration

Before connecting the AD Inputs to the bike harness, the AD inputs should be calibrated. Please refer to the Log Box Pro (Denso) user guide for calibration instructions. The Log Box Pro (Denso) User Guide can be found on the <u>User Guides and Installation Instructions page</u>.

## 5) AD Harness Installation

The following steps describe the installation of the on bike harness:

- 1) Remove the seat from the bike.
- 2) Locate the ECU under the seat.

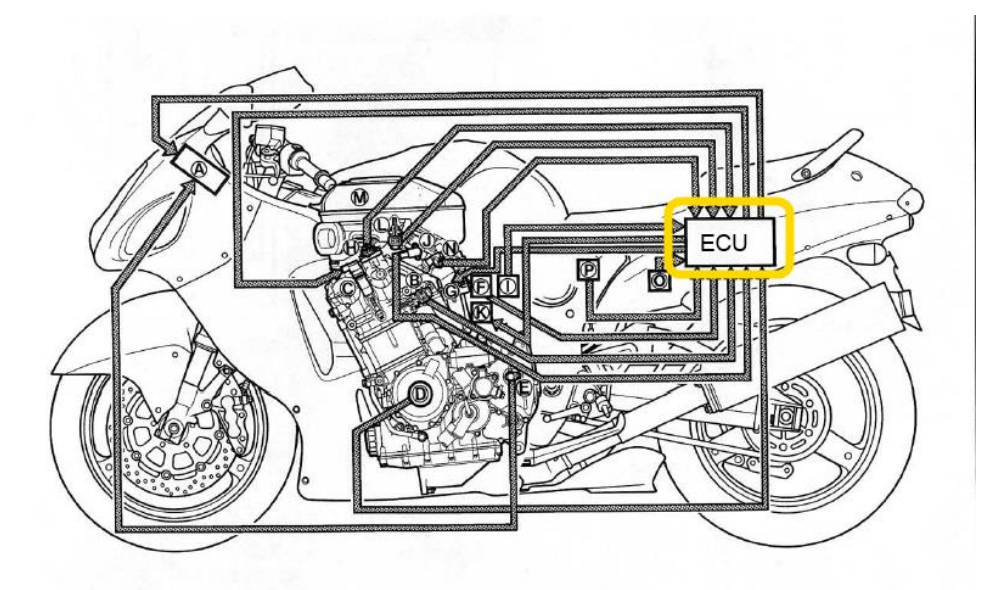

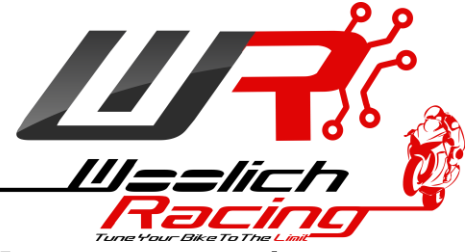

### 6) AD Harness - ECU Harness connection

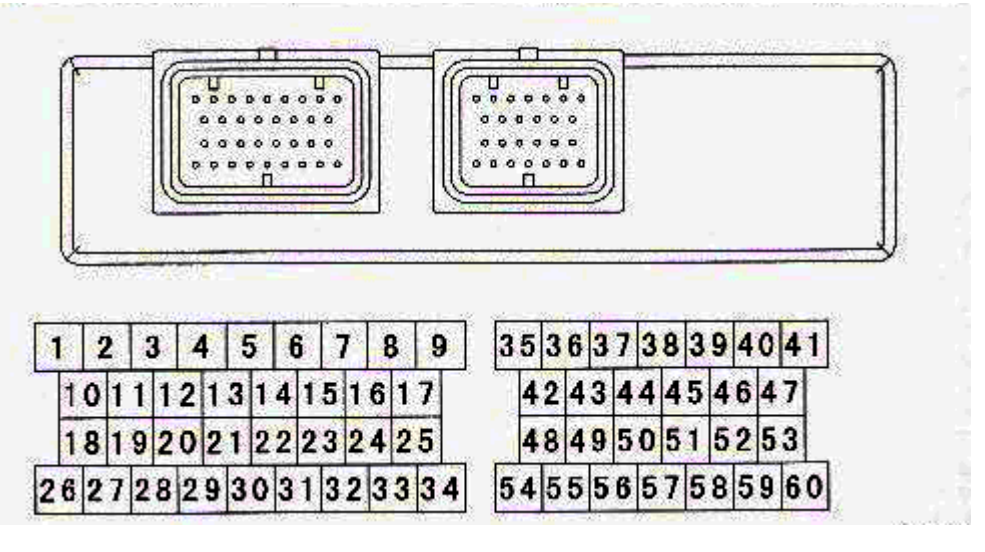

| Function             | AD Channel | AD Harness Wire Colour | ECU Pin           |
|----------------------|------------|------------------------|-------------------|
| TPS                  | AD1        | Blue                   | 49 (Pink/Black)   |
| RPM                  | AD2        | Green                  | 43 (Green)        |
| Atmospheric Pressure | AD3        | Orange                 | 52 (Green/Yellow) |
| Manifold Pressure    | AD4        | White                  | 58 (Green/Black)  |
| Ground               |            | Black                  | 35 (Black/White)  |

Note: Bike Harness wire colours are a guide only and may differ depending on year of bike.

#### AD1 – TPS

- Locate pin 49 on the ECU, this pin is for the Throttle Position Sensor (TPS).
- Trim the blue wire from the AD Harness to a suitable length
- Use the supplied wiretap to connect the blue wire from the AD Harness to the (pink/black) wire on the bike main harness connected to ECU pin 49

#### AD2 – RPM

- Locate pin 43 on the ECU, this pin is for the crank angle + sensor and will be used as the AD input to measure RPM.
- Trim the green wire from the AD Harness to a suitable length
- Use the supplied wiretap to connect the green wire from the AD Harness to the (Green) wire on the bike main harness connected to ECU pin 43.

AD3 – Atmospheric Pressure

- Locate pin 52 on the ECU, this pin is for the Atmospheric Pressure Sensor.
- Trim the orange wire from the AD Harness to a suitable length
- Use the supplied wiretap to connect the orange wire from the AD Harness to the (green/yellow) wire on the bike main harness connected to ECU pin 52

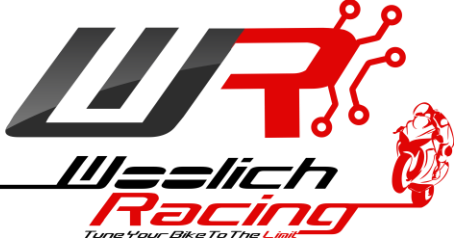

#### AD4 – Manifold Pressure

- Locate pin 58 on the ECU, this pin is for the Manifold Pressure sensor.
- Trim the white wire from the AD harness to a suitable length
- Use the supplied wiretap to connect the white wire from the AD harness to the (green/black) wire on the bike main harness connected to ECU pin 58.

#### Ground

- Locate pin 35 on the ECU, this pin is a ground
- Trim the black wire from the AD Harness to a suitable length
- Use the supplied wiretap to connect the black wire from the AD sensor harness to the (black/white) wire on the bike main harness connected to ECU pin 35.

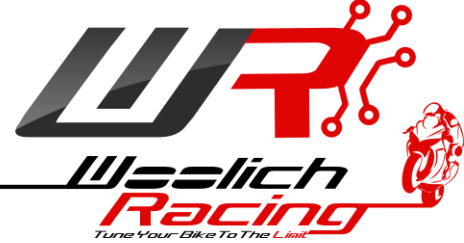

## 5) AD Configuration in Woolich Racing Tuned (WRT) software

- Connect Log Box Pro (Denso) to USB cable
- Move mode switch to "Engine Data" position (Yellow LED on)
- Connect RJ45 plug from AD Harness to AD1 RJ45 connector on Log Box Pro (Denso)
- Open WRT and select "Tools"->"Device Configuration"

| <b>₩</b> Woolich Racing D | evice Configuration       |     |   |           | <b>X</b> |
|---------------------------|---------------------------|-----|---|-----------|----------|
|                           |                           |     |   |           |          |
| Log Box Pro (Denso        | )                         |     |   |           | Connect  |
| Firmware Version: 1       | .0.7                      |     |   |           | Save     |
|                           |                           |     |   |           | Close    |
| Log Start Configuration   | on                        |     |   |           |          |
| Time Delay                | 0                         |     |   |           |          |
| Engine Running            |                           |     |   |           |          |
| RPM                       | 0                         |     |   |           |          |
| Log Data to mic           | ro SD in Engine Data Mode |     |   |           |          |
| Only Log Analog           | gue/Digital Data          |     |   |           |          |
| Analogue/Digital Cor      | nfiguration               |     |   |           |          |
| Analogue/Digital 1        | Disabled -                | ] - | - | Configure |          |
| Analogue/Digital 2        | Disabled -                | ] - |   | Configure |          |
| Analogue/Digital 3        | Disabled -                | ] - |   | Configure |          |
| Analogue/Digital 4        | Disabled -                | ] - | - | Configure |          |
| Analogue/Digital 5        | Disabled -                | ] - |   | Configure |          |
| Analogue/Digital 6        | Disabled -                | ] - |   | Configure |          |
| Analogue/Digital 7        | Disabled -                | ] - |   | Configure |          |
| Analogue/Digital 8        | Disabled -                | ] - |   | Configure |          |

• Check box for "Only Log Analogue/Digital Data" then click the "Save" button

| \mu Woolich Racing De  | vice Configuration                      |       |          |           | ×       |
|------------------------|-----------------------------------------|-------|----------|-----------|---------|
|                        |                                         |       |          |           |         |
| Log Box Pro (Denso)    | l i i i i i i i i i i i i i i i i i i i |       |          |           | Connect |
| Firmware Version: 1.0  | 0.7                                     |       |          |           | Save    |
|                        |                                         |       |          |           | Close   |
| Log Start Configuratio | n                                       |       |          |           |         |
| Time Delay 0           |                                         |       |          |           |         |
| Engine Running         |                                         |       |          |           |         |
| RPM C                  |                                         |       |          |           |         |
| Log Data to micr       | o SD in Engine Data Mode                |       |          |           |         |
| Only Log Analog        | ue/Digital Data                         |       |          |           |         |
| Analogue/Digital Con   | figuration                              |       |          |           |         |
| Analogue/Digital 1     | Disabled 🔹                              | ] - [ | Ψ        | Configure |         |
| Analogue/Digital 2     | Disabled 👻                              | ] - [ | ▼        | Configure |         |
| Analogue/Digital 3     | Disabled 👻                              | ] - [ | •        | Configure |         |
| Analogue/Digital 4     | Disabled 👻                              | ] - [ | <b>v</b> | Configure |         |
| Analogue/Digital 5     | Disabled 🔹                              | ] - [ | ▼]       | Configure |         |
| Analogue/Digital 6     | Disabled 👻                              | ] - [ | <b>v</b> | Configure |         |
| Analogue/Digital 7     | Disabled -                              | ] - [ | <b>v</b> | Configure |         |
| Analogue/Digital 8     | Disabled 🔻                              | ] - [ | •        | Configure |         |

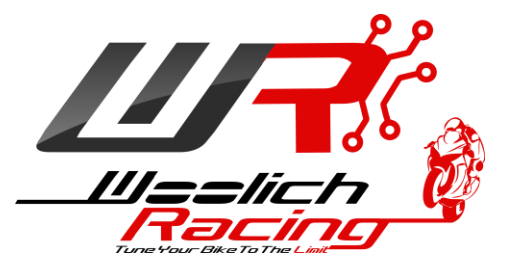

#### AD1 – TPS Ensure AD input has been calibrated as per the Log Box Pro (Denso) user guide

1) Select "0-5v" and "TPS" for Analogue/Digital Channel 1, then click the "Configure" button

| Woolich Racing De                   | evice Configuration                           |   |         |           | X       |
|-------------------------------------|-----------------------------------------------|---|---------|-----------|---------|
| Log Box Pro (Denso                  | )                                             |   |         |           | Connect |
| Firmware Version: 1.                | ,<br>0.7                                      |   |         |           | Save    |
|                                     |                                               |   |         |           | Close   |
| Log Start Configuration             | n                                             |   |         |           |         |
| Time Delay                          | )                                             |   |         |           |         |
| Engine Running                      |                                               |   |         |           |         |
| RPM (                               | )                                             |   |         |           |         |
| Log Data to mice<br>Only Log Analog | ro SD in Engine Data Mode<br>jue/Digital Data |   |         |           |         |
| Analogue/Digital Con                | figuration                                    |   |         |           |         |
| Analogue/Digital 1                  | 0-5v 💌                                        | - | TPS 🔻   | Configure |         |
| Analogue/Digital 2                  | Disabled 💌                                    | - | <b></b> | Configure |         |
| Analogue/Digital 3                  | Disabled 🔹                                    | - | -       | Configure |         |
| Analogue/Digital 4                  | Disabled 🔹                                    | - | -       | Configure |         |
| Analogue/Digital 5                  | Disabled 💌                                    | - | <b></b> | Configure |         |
| Analogue/Digital 6                  | Disabled 🔹                                    | - |         | Configure |         |
| Analogue/Digital 7                  | Disabled 🔹                                    | - | <b></b> | Configure |         |
| Analogue/Digital 8                  | Disabled 💌                                    | - | <b></b> | Configure |         |

2) Enter the following values into the AD Configuration screen

| 1.1v | 0.00   |
|------|--------|
| 4.3v | 100.00 |
|      |        |

| IP TPS Ov - 5v Parameters                                                                                                 | x               |
|----------------------------------------------------------------------------------------------------|-----------------|
| TPS 0v - 5v Parameters<br>1.10 $\checkmark$ v = 0.00 $\checkmark$<br>4.30 $\checkmark$ v = 100.00 $\checkmark$<br>0.00v = | OK<br>Calibrate |

- 3) Open the throttle to check that the voltage and output for throttle position match i.e. when throttle is closed AD voltage should be 1.1v +/- 0.1 and converted value on AD Configuration screen should read 0, and when throttle is fully open AD voltage should read 4.3 +/- 0.1 volts and converted value should read 100.
- 4) Adjust 0v and 5v values to ensure correct TPS converted values.
- 5) Click OK to close the AD Configuration screen.

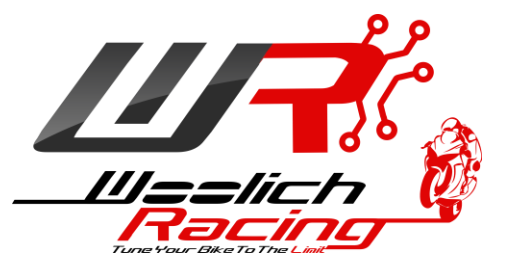

#### AD2 – RPM

1) Select "Frequency (Rising Edge) and RPM for Analogue/Digital 2 from the Device Configuration Screen, then click the "Configure" button.

| Woolich Racing De                           | evice Configuration                           |     |     |   |           | ×                        |
|---------------------------------------------|-----------------------------------------------|-----|-----|---|-----------|--------------------------|
| Log Box Pro (Denso)<br>Firmware Version: 1. | )<br>0.7                                      |     |     |   |           | Connect<br>Save<br>Close |
| Log Start Configuratio                      | n                                             |     |     |   |           |                          |
| Time Delay (                                | )                                             |     |     |   |           |                          |
| Engine Running                              |                                               |     |     |   |           |                          |
| RPM (                                       | )                                             |     |     |   |           |                          |
| Log Data to mice<br>Only Log Analog         | ro SD in Engine Data Mode<br>jue/Digital Data |     |     |   |           |                          |
| Analogue/Digital Con                        | figuration                                    |     |     |   |           |                          |
| Analogue/Digital 1                          | 0-5v                                          | • - | TPS | • | Configure |                          |
| Analogue/Digital 2                          | Frequency (Rising Edge)                       | ▼]- | RPM | • | Configure |                          |
| Analogue/Digital 3                          | Disabled                                      | • . |     | - | Configure |                          |
| Analogue/Digital 4                          | Disabled                                      | • - |     | - | Configure |                          |
| Analogue/Digital 5                          | Disabled                                      | ▼ . |     | - | Configure |                          |
| Analogue/Digital 6                          | Disabled                                      | • - |     | - | Configure |                          |
| Analogue/Digital 7                          | Disabled                                      | • - |     | - | Configure |                          |
| Analogue/Digital 8                          | Disabled                                      | •   |     | T | Configure |                          |

2) Enter the following values into the AD Configuration Screen

| Pulses per Sample | 23     | Teeth on Crankshaft Sensor |
|-------------------|--------|----------------------------|
| Conversion Factor | 60.000 | Converts Hz to RPM         |

| Frequency Parame                                             | ters         |        | ×  |  |  |  |  |  |
|--------------------------------------------------------------|--------------|--------|----|--|--|--|--|--|
| AD Frequency Paran<br>Pulses per Sample<br>Conversion Factor | 23<br>60.000 | ×<br>V | ОК |  |  |  |  |  |
| 0.00                                                         | 0.00 Hz      |        |    |  |  |  |  |  |
| 0.0                                                          |              |        |    |  |  |  |  |  |
|                                                              |              |        |    |  |  |  |  |  |

- 3) Start the bike to confirm that the converted value corresponds to the RPM of the bike.
- 4) Click the "OK" button to close the AD configuration screen.

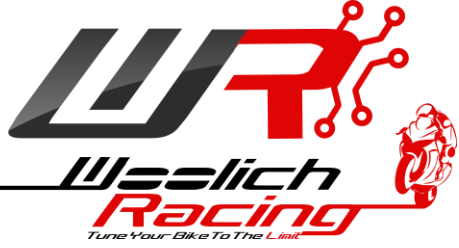

#### **AD3 - Atmospheric Pressure**

Ensure AD input has been calibrated as per the Log Box Pro (Denso) user guide

1) Select "0-5V" and "Atmospheric Pressure" for Analogue/Digital 3, then click the "Configure" button

| \mu Woolich Racing De                        | evice Configuration                           | -   | 11 19 J                               |           | ×                        |
|----------------------------------------------|-----------------------------------------------|-----|---------------------------------------|-----------|--------------------------|
| Log Box Pro (Denso)<br>Firmware Version: 1.0 | )<br>D.7                                      |     |                                       |           | Connect<br>Save<br>Close |
| Log Start Configuratio                       | n                                             |     |                                       |           |                          |
| Time Delay 0                                 | )                                             |     |                                       |           |                          |
| Engine Running                               |                                               |     |                                       |           |                          |
| RPM C                                        | )                                             |     |                                       |           |                          |
| Log Data to micr<br>Only Log Analog          | ro SD in Engine Data Mode<br>jue/Digital Data |     |                                       |           |                          |
| Analogue/Digital Con                         | figuration                                    |     |                                       |           |                          |
| Analogue/Digital 1                           | 0-5v 💌                                        | ] - | TPS                                   | Configure |                          |
| Analogue/Digital 2                           | Frequency (Rising Edge)                       | ] - | RPM                                   | Configure |                          |
| Analogue/Digital 3                           | 0-5v 💌                                        | ] - | Atmospheric Pressure                  | Configure |                          |
| Analogue/Digital 4                           | Disabled 💌                                    | ] - |                                       | Configure |                          |
| Analogue/Digital 5                           | Disabled 👻                                    | ] - | · · · · · · · · · · · · · · · · · · · | Configure |                          |
| Analogue/Digital 6                           | Disabled 👻                                    | ] - |                                       | Configure |                          |
| Analogue/Digital 7                           | Disabled 👻                                    | ] - | · · · · · · · · · · · · · · · · · · · | Configure |                          |
| Analogue/Digital 8                           | Disabled 🔻                                    | ] - | <b></b>                               | Configure |                          |

2) Enter the following values into the AD Configuration Screen

| 0v   | 0.0          |
|------|--------------|
| 3.6v | 76.00 (cmHg) |
|      |              |

| Atmospheric Pressure 0v - 5v Parameters                                   |                 |  |  |  |  |  |  |
|---------------------------------------------------------------------------|-----------------|--|--|--|--|--|--|
| Atmospheric Pressure 0v - 5v<br>0.00  v =  0.00  v<br>3.60  v =  76.00  v | OK<br>Calibrate |  |  |  |  |  |  |
| 0.00v = 0.0                                                               |                 |  |  |  |  |  |  |

- 3) Turn Bike Ignition on (do not start engine) and check voltage and converted values are approximately 3.6v +/- 0.1 and 76.0 +/- 1.0 (cmHg) (i.e. Atmospheric Pressure)
- 4) Adjust values as required.
- 5) Clock "OK" button

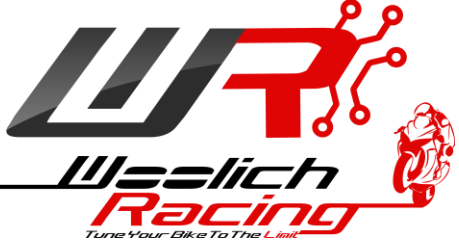

#### **AD4 – Manifold Pressure**

Ensure AD input has been calibrated as per the Log Box Pro (Denso) user guide

1) Select "0-5V" and "Manifold Pressure" for Analogue/Digital 4, then click the "Configure" button

| Woolich Racing De       | evice Configuration       |   |                      |           | ×       |  |  |
|-------------------------|---------------------------|---|----------------------|-----------|---------|--|--|
|                         |                           |   |                      |           |         |  |  |
| Log Box Pro (Denso)     | )                         |   |                      |           | Connect |  |  |
| Firmware Version: 1.0.7 |                           |   |                      |           |         |  |  |
|                         |                           |   |                      |           | Close   |  |  |
| Log Start Configuration |                           |   |                      |           |         |  |  |
| Time Delay 0            | )                         |   |                      |           |         |  |  |
| Engine Running          |                           |   |                      |           |         |  |  |
| RPM (                   |                           |   |                      |           |         |  |  |
| Log Data to micr        | ro SD in Engine Data Mode |   |                      |           |         |  |  |
| Only Log Analog         | jue/Digital Data          |   |                      |           |         |  |  |
| Analogue/Digital Con    | figuration                |   |                      |           |         |  |  |
| Analogue/Digital 1      | 0-5v 💌                    | - | TPS •                | Configure |         |  |  |
| Analogue/Digital 2      | Frequency (Rising Edge)   | - | RPM -                | Configure |         |  |  |
| Analogue/Digital 3      | 0-5v 🔹                    | - | Atmospheric Pressure | Configure |         |  |  |
| Analogue/Digital 4      | 0-5v 🔹                    | - | Manifold Pressure    | Configure |         |  |  |
| Analogue/Digital 5      | Disabled 🔹                | - | <b></b>              | Configure |         |  |  |
| Analogue/Digital 6      | Disabled 🔹                | - |                      | Configure |         |  |  |
| Analogue/Digital 7      | Disabled 🔹                | - | <b></b>              | Configure |         |  |  |
| Analogue/Digital 8      | Disabled 🔻                | - |                      | Configure |         |  |  |

2) Enter the following values into the AD Configuration Screen

| 0v   | 0.00         |
|------|--------------|
| 3.6v | 76.00 (cmHg) |
|      |              |

| Manifold Pressure 0v - 5v Parameters                        |           |  |  |  |  |
|-------------------------------------------------------------|-----------|--|--|--|--|
| Manifold Pressure 0v - 5v Parameters                        | OK        |  |  |  |  |
| 0.00  v  v =  0.00  v $3.60  v  v =  76  v$ $0.00v  =  0.0$ | Calibrate |  |  |  |  |

- 3) Turn Bike Ignition on (do not start engine) and check voltage and converted values are approximately 3.6 +/- 0.1 volts and 76.0 +/- 1.0 (cmHg) (i.e. Atmospheric Pressure)
- 4) Adjust values as required.
- 5) Clock "OK" button

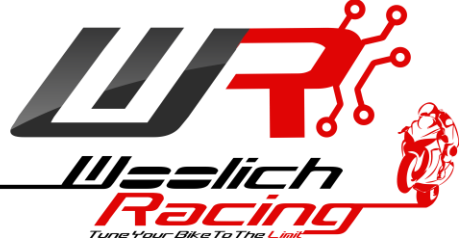

## Save Settings to Log Box Pro (Denso)

Once the AD values have been configured, click the "Save" button on the "Device Configuration" screen, the AD configuration values will be saved to the Log Box Pro (Denso)

| UP V   | Woolich Racing Device Configuration                                                                  |                         |   |                                       |           |    |  |  |  |
|--------|----------------------------------------------------------------------------------------------------|-------------------------|---|---------------------------------------|-----------|----|--|--|--|
| L<br>F | Log Box Pro (Denso)<br>Firmware Version: 1.0.7                                                       |                         |   |                                       |           |    |  |  |  |
| -L     | og Start Configuratio                                                                                | n                       |   |                                       |           |    |  |  |  |
|        | Time Delay                                                                                           |                         |   |                                       |           |    |  |  |  |
| 1      | Engine Running                                                                                       |                         |   |                                       |           |    |  |  |  |
|        | RPM (                                                                                                | )                       |   |                                       |           |    |  |  |  |
| ]      | <ul> <li>Log Data to micro SD in Engine Data Mode</li> <li>Only Log Analogue/Digital Data</li> </ul> |                         |   |                                       |           |    |  |  |  |
| A      | nalogue/Digital Con                                                                                  | figuration              |   |                                       |           |    |  |  |  |
|        | Analogue/Digital 1                                                                                   | 0-5v •                  | - | TPS 🔻                                 | Configure |    |  |  |  |
|        | Analogue/Digital 2                                                                                   | Frequency (Rising Edge) | - | RPM                                   | Configure |    |  |  |  |
|        | Analogue/Digital 3                                                                                   | 0-5v 🔻                  | - | Atmospheric Pressure                  | Configure |    |  |  |  |
|        | Analogue/Digital 4                                                                                   | 0-5v 💌                  | - | Manifold Pressure                     | Configure |    |  |  |  |
|        | Analogue/Digital 5                                                                                   | Disabled -              | - | · · · · · · · · · · · · · · · · · · · | Configure |    |  |  |  |
| 1      | Analogue/Digital 6                                                                                   | Disabled 🔹              | - | · · · · · · · · · · · · · · · · · · · | Configure |    |  |  |  |
| 1      | Analogue/Digital 7                                                                                   | Disabled 🔹              | - | · · · · · · · · · · · · · · · · · · · | Configure |    |  |  |  |
| ,      | Analogue/Digital 8                                                                                   | Disabled                | - | <b></b>                               | Configure | H. |  |  |  |

Click the "Close" button to complete the AD input configuration.

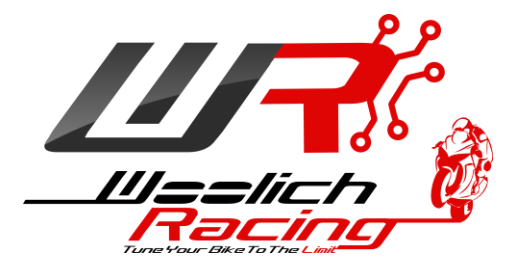

## Warranty

Woolich Racing Warranty obligations are limited to the terms set forth below.

Woolich Racing warrants this product against defects in material and workmanship for the period of one (1) year. The warranty period begins with the date of original retail purchase.

This limited warranty is made only to the original end user purchaser ("you") of the product and does not extend to any subsequent purchasers or owners of the product. The "original end user" is the first user to put the product into service in any fashion. It is your responsibility to establish the warranty period by verifying the original purchase date.

If you discover a defect, Woolich Racing will, at its option, repair or replace this product with a new or reconditioned product at no charge to you, provided you return it during the warranty period, with transportation charges prepaid, to Woolich Racing. Please attach your name, address, telephone number, and a copy of the receipt from Paypal as proof of date of original purchase, as well as a detailed description of the problem for which service is requested. You are responsible for packing the product to be returned. If the repairs are covered by the Limited Warranty and if the product was properly shipped to Woolich Racing, Woolich Racing will pay the return shipping charges. This warranty applies only to Woolich Racing products. This warranty does not cover damaged resulting from accident, misuse, abuse, or neglect and/or damage during any type of transportation resulting from improper packaging; damage to any product which has been altered in any fashion, including damage resulting from causes other than product defects, including and not by way of limitation, lack of technical skill, competence, or experience of the user, and/or failure to use the product in accordance with the instructions provided in the User's Manual or Installation Manual; and service performance by an unauthorized person or entity. Any implied warranties including fitness for use and merchantability are limited to the period of the expressed warranty set forth above. The remedies provided under this warranty are exclusive and in lieu of all others.

## Disclaimer

This product is meant for Off-Road use only and is not street legal. Owner assumes responsibility for his or her own actions when using this product. Woolich Racing hereby expressly disclaims liability and shall not be responsible for incidental, consequential and contingent damages or any kind or nature, including, without limitation: damages to persons or property, whether a claim for such damages is based upon warranty, contract, tort or otherwise; damages due to or arising out of the loss of time; or loss of profits. Woolich Racing shall not be responsible for any damages caused by the presence of error or omission in any of its manuals, instructions or related materials.